## インターネット検証環境(ガバメントクラウド) 不特定利用者向けアカウント

以下のアカウントは、どなたでも自由に操作いただけるよう、情報セキュリティをかけていません。 登録された情報は不特定の方が閲覧可能な状態となりますので、個人情報は入力されないようお 願いします。

ID=A924100001~00005PW=test7704特定行政庁向け【東西市】ID=A634100001~00005PW=test7704指定確認検査機関向け【ICBA確認機構株式会社】ID=A970100001~00005PW=test7704消防機関向け【東西市消防局】

## パスワード変更を求められた場合

建築行政共用データベースシステムでは、ログイン情報のうちパスワードは、3か月毎に強制的に 変更しなければならない仕様となっています。

ログインする際にパスワードの変更を求められた場合は、当初のパスワード「test7704」を継続で きるよう、以下手順の操作をお願いします。

①インターネット検証環境にログイン

| ・<br>・<br>・<br>・<br>・<br>・<br>・<br>・<br>・<br>・<br>・<br>・<br>・ | データベースシステム                       | - |
|---------------------------------------------------------------|----------------------------------|---|
| 2-                                                            | - ザロおよびパスワードを入力し、ログインボタンを押して下さい。 |   |
|                                                               | ユーザロ あらい100001                   |   |
|                                                               | E773                             |   |

②パスワード変更(3か月毎に強制変更)

| す政共用データベース<br>tem Shared by Bailding Administration | システム                       |  |
|-----------------------------------------------------|----------------------------|--|
| 初回ログイン、またほパン<br>パスワード                               | 1フードの有効期限切れです。<br>変更して下さい。 |  |
|                                                     |                            |  |
| 現在のパスワード                                            | •••••                      |  |
| 類ルソスワード                                             | •••••                      |  |
|                                                     |                            |  |

**現在のパスワード**:「test7704」を入力。 新しいパスワード:「test7705」を入力。 「**変更**」をクリックで確定。

「**トップページへ**」をクリックし、トップ画面を表示。

③パスワード変更完了

| <sup>1</sup> (1) (1) (1) (1) (1) (1) (1) (1) (1) (1) | - |
|------------------------------------------------------|---|
| パスワード意思が発了しました。                                      |   |
| 1576-25                                              |   |

④パスワード変更(再設定)

| 建築行政共用デ<br>LCEA 建築行政共用デ | ータベースシステム<br>Ing Administration |                 | [D2721] AU                                                                             |
|-------------------------|---------------------------------|-----------------|----------------------------------------------------------------------------------------|
| トップページ                  |                                 | 前回口グ<br>2022年01 | イン<br>月13日 13時10分                                                                      |
| = システムメニュー              |                                 |                 | 51052                                                                                  |
| 目 建築士・事務所登録閲覧システム       | □ 通知・報告配信ンステム                   | (5月2:日          | (台場会員長期システム:通知時告記ポシステム<br>より受視した報告書の検由について)                                            |
| 管理/二                    |                                 |                 | 収置金の記載事項は「台橋管理・建築物(確認                                                                  |
| 回 相議管理者メニュー             | 回 バスワード変更                       |                 | 変換が可能です。<br>利告書(概要人力通便)については「台橋管理<br>相告台稿」を以降在長にのみ可能ですが、降空<br>可能していました。<br>あので、海払いします。 |
| □□ よくあるご 知問             |                                 | (2月11日          | 【台橋・帳簿登録機構システムデージ協出機能一<br>時待止について】                                                     |
|                         |                                 |                 | 2/22-2/23、移行デージ放入のため合幅・帳簿                                                              |

引き続きパスワードを本書記載のもので継続利用 するため、「パスワード変更」より、再度パスワー ドを変更する。

⑤パスワードの入力

| 建築行政共用<br>ICBA Database System Shared by                                      | データベースシステム<br>Pulling Administration        |                     | U LESSR |
|-------------------------------------------------------------------------------|---------------------------------------------|---------------------|---------|
|                                                                               | スワード変更<br>ワード変更<br>現在のバスワードと新しいバスワード        | を入力して、変更ポタンを狙して下さい。 | _       |
| <ul> <li>2.2014年3月10日ンスクム</li> <li>1日秋音理者メニュー</li> <li>3.1227-152年</li> </ul> | * 現在のパスワード<br>* 親人い(スワード<br>* 親人い(スワード(英人力) | ······              |         |
| 1000011200                                                                    |                                             |                     | 8.8     |

「変更」をクリックで確定。 従前からのパスワードに戻すことができた。 「**トップ画面**」をクリックし、トップページに戻る。

**現在のパスワード**:「test7705」を入力。 新しいパスワード:「test7704」を入力。